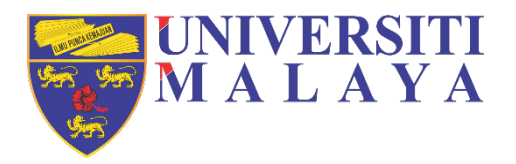

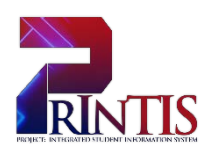

# **UNIVERSITI MALAYA**

USER MANUAL FOR STUDENT

CO4 – Enrolment Maintenance

via MAYA

Workstream:C04 – Enrolment MaintenancePrepared on:06 February 2020Authors:Shahibullah Bin Ithnin<br/>Muhammad Amirul bin Harun<br/>Haryati Masilan<br/>Norhidayah Binti Mohamed

#### **DOCUMENT PURPOSE:**

The purpose of this document is to provide a user manual on the workstream for the Enrolment Maintenance to University of Malaya. This manual includes a description of the system's functions and capabilities, contingencies and alternate modes of operation, and step-by-step procedures for system access and use.

The workstream includes the following processes:

- 1. Specialisation selection
- 2. Module Withdrawal
- 3. Special Module Withdrawal
- 4. Semester Withdrawal
- 5. Programme Withdrawal
- 6. Change of Programme
- 7. Special Permission:
  - (a) Late Module Application
  - (b) Extra Credit
  - (c) Off Diet Module
  - (d) Audit Module
  - (e) Mobility Module
- 8. Update Deceased Student Record
- 9. Conversion from Master to PhD
- 10. Conversion from PhD to Master
- 11. Appeal:
  - (a) To extend maximum duration of candidature
  - (b) To continue with studies (failed and terminated from study)

#### INTENDED AUDIENCE:

- 1. Central Administrator
- 2. Faculty Admin
- 3. Student
- 4. Business User
- 5. Business Analyst
- 6. Technical Analyst

# **Table of Contents**

| DOCUN  | IENT PURPOSE:                                                                                   |
|--------|-------------------------------------------------------------------------------------------------|
| INTEND | PED AUDIENCE: 1                                                                                 |
| 1. INT | RODUCTION                                                                                       |
| 1.1    | Index                                                                                           |
| 1.2    | User Characteristics                                                                            |
| 1.3    | Glossary 4                                                                                      |
| 2. RO  | LES AND RESPONSIBILITY                                                                          |
| 3. PR  | OCESS FLOW                                                                                      |
| 4. USI | ER MANUAL7                                                                                      |
| 4.1    | STUDENT VIA MAYA7                                                                               |
| 4.1.   | 1 Login Page7                                                                                   |
| 4.2    | MODULE WITHDRAWAL 8                                                                             |
| 4.3    | SEMESTER WITHDRAWAL 10                                                                          |
| 4.4    | PROGRAMME WITHDRAWAL14                                                                          |
| 4.5    | SPECIALISATION SELECTION 17                                                                     |
| 4.6    | APPLICATION FOR SPECIAL PERMISSION 19                                                           |
| i.     | Off Diet Module Registration<br>(Register a module not offered in of the programme structure)20 |

## 1. INTRODUCTION

The user manual is a reference and guide on the Enrolment Maintenance workstream for new users of the SITS and MAYA student record system.

### 1.1 Index

| Term             | Description                                                              |
|------------------|--------------------------------------------------------------------------|
| AASC             | Academic & Administrative Services Centre                                |
| Academic Year    | Academic session for academic calendar                                   |
| Activity         | Type of activity for topic element                                       |
| Central          |                                                                          |
| Administrator    | AASC                                                                     |
| Faculty          | Faculty's user                                                           |
| Lecturer         | Academic Staff                                                           |
| Level            | Type of programme e.g. undergraduate, master, doctorate                  |
| MAYA             | University of Malaya Student Information System's web based              |
| Module           | Defines general information about each course and its activities         |
| Period Slot      | Types of time classifications used within a scheme e.g. terms, semesters |
| Programme        | Programme of study available within a scheme e.g. a Bachelor of Arts     |
| Tiogramme        | Define major and/or minor for each programme e.g. Bachelor of Arts       |
| Route            | (Geography)                                                              |
| Schoduling Croup | Defines a group each student belongs to to ensure the student is in      |
| Scheduling Group | the same group throughout his/her study.                                 |
| Session          | Available groups for each course offered                                 |
| SITS             | University of Malaya Student Information System client based             |
| Start Period     | Student's starting semester for the programme enrolled                   |

## **1.2 User Characteristics**

| User    | Responsibility / Activity                                                                                                    |
|---------|----------------------------------------------------------------------------------------------------|
| Student | <ul> <li>Apply for:         <ul> <li>specialisation (major/minor).</li> <li>transfer of credit (manual form).</li> <li>semester withdrawal.</li> <li>programme withdrawal.</li> <li>change of programme (manual form).</li> <li>late module application (manual form)</li> <li>extra credit (manual form)</li> <li>audit module (manual form).</li> <li>appeal to extend maximum duration of candidature (manual form)</li> <li>appeal to continue with studies (failed and terminated from study) (manual form)</li> </ul> </li> <li>Register a module:         <ul> <li>off dist (out of DIET requirement)</li> </ul> </li> </ul> |
|         | <ul> <li>off-diet (out of DIET requirement).</li> <li>Withdraw from a module.</li> </ul>                                                                                                    |
| Faculty | Approve:     o specialisation (major/minor) application.                                                                                                    |

|               | <ul> <li>transfer of credit (for modules within 5 years from date of</li> </ul>                                                        |
|---------------|----------------------------------------------------------------------------------------------------|
|               | Senate approval – manual paperwork).                                                                                                   |
|               |                                                                                                    |
|               | Recommend for:                                                                                                    |
|               | <ul> <li>transfer of credit (for the first-time module submission –</li> </ul>                                                         |
|               | manual paperwork).                                                                                                    |
|               | <ul> <li>special module withdrawal</li> </ul>                                                                                          |
|               | <ul> <li>semester withdrawal application.</li> </ul>                                                                                   |
|               | <ul> <li>programme withdrawal application.</li> </ul>                                                                                  |
|               | <ul> <li>change of programme application (from manual</li> </ul>                                                                       |
|               | application).                                                                                                    |
|               | <ul> <li>late module registration application (from manual</li> </ul>                                                                  |
|               | application).                                                                                                    |
|               | <ul> <li>extra-credit application (from manual application).</li> </ul>                                                                |
|               | <ul> <li>audit module application (from manual application)</li> </ul>                                                                 |
|               | <ul> <li>mobility module application.</li> </ul>                                                                                       |
|               | <ul> <li>appeal to extend maximum duration of candidature (from</li> </ul>                                                             |
|               | manual application).                                                                                                    |
|               | <ul> <li>appeal to continue with studies (failed and terminated</li> </ul>                                                             |
|               | from study).                                                                                                    |
|               | <ul> <li>conversion from Master to PhD. (manual paperwork)</li> </ul>                                                                  |
|               | <ul> <li>conversion from PhD to Master. (manual paperwork)</li> </ul>                                                                  |
|               |                                                                                                    |
|               | Approve recommendation from Faculty:                                                                                                   |
| Administrator | <ul> <li>special module withdrawal</li> </ul>                                                                                          |
|               | o semester withdrawal.                                                                                                    |
|               | o programme withdrawai.                                                                                                    |
|               | <ul> <li>change of programme.</li> </ul>                                                                                               |
|               | o late module registration.                                                                                                    |
|               | o extra credit.                                                                                                    |
|               | • audit module                                                                                                    |
|               | <ul> <li>appeal to exterior maximum duration of candidature</li> <li>appeal to continue with studies (failed and terminated</li> </ul> |
|               | from study)                                                                                                    |
|               | nom sludy)                                                                                                    |
|               | o conversion from PhD to Master                                                                                                    |
|               | Lindate transfer of credit record                                                                                                    |
|               | Update transfer of clean record                                                                                                    |
|               |                                                                                                    |
|               |                                                                                                    |

# 1.3 Glossary

| Table | Table Name                           | Remark                                     |
|-------|--------------------------------------|--------------------------------------------|
| QAS   | Quick Applicant Setup                | To generate student record.                |
| CAPS  | Course Application Supervisor Access | To update the following fields:            |
|       |                                      | <ul> <li>'Decision/Date' as 'U'</li> </ul> |
|       |                                      | <ul> <li>'Response/Date' as 'F'</li> </ul> |
| ATR   | Applicant Transfer                   | To create student profile from             |
|       |                                      | applicants' record.                        |
| SPR   | Student Programme Route              |                                            |
|       |                                      |                                            |
| SCJ   | Student Course Joint Detail          | Details of students' academic              |
|       |                                      | programme.                                 |
| SCE   | Student Course Enrolment             | Details of student enrolment for the       |
|       |                                      | current semester.                          |

## 2. ROLES AND RESPONSIBILITY

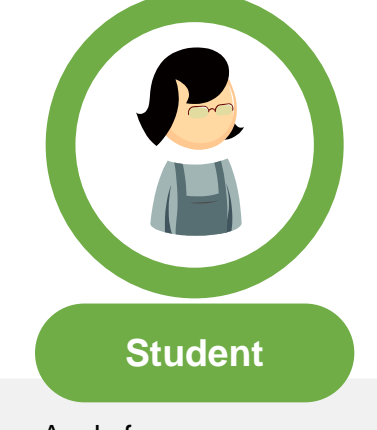

- Apply for:
  - specialisation selection (major / minor).
  - o transfer of credit.
  - o semester withdrawal.
  - o programme withdrawal.
  - o change of programme.
  - o late module application.
  - o extra credit
  - o audit module.
  - appeal to extend maximum duration of candidature.
  - appeal to continue with studies (failed and terminated from study).
- Register a module:
  - off-diet (out of DIET requirement).
- Withdraw from a module.
- Approve recommendation from Faculty:
  - o special module withdrawal
  - o semester withdrawal.
  - o programme withdrawal.
  - change of programme.
  - o late module registration.
  - o extra credit.
  - o audit module
  - appeal to extend maximum duration of candidature
  - appeal to continue with studies (failed and terminated from study)
  - o conversion from Master to PhD.
  - conversion from PhD to Master.
- Update transfer of credit record
- Update deceased student's record

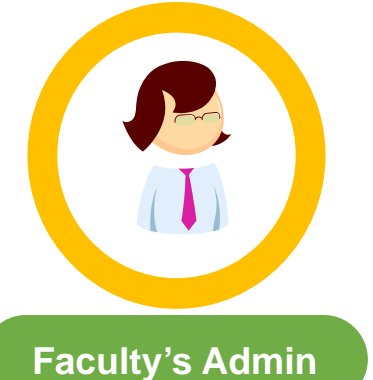

- Approve:
  - specialisation (major/minor) application.
  - transfer of credit (for modules within 5 years from date of Senate approval
- Recommend for:
  - transfer of credit (for the firsttime module submission).
  - semester withdrawal application.
  - programme withdrawal application.
  - change of programme application.
  - late module registration application.
  - o extra-credit application.
  - o audit module application.
  - o mobility module application
  - appeal to extend maximum duration of candidature.
  - appeal to continue with studies (failed and terminated from study).
  - conversion from Master to PhD. (manual paperwork)
  - conversion from PhD to Master

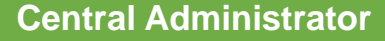

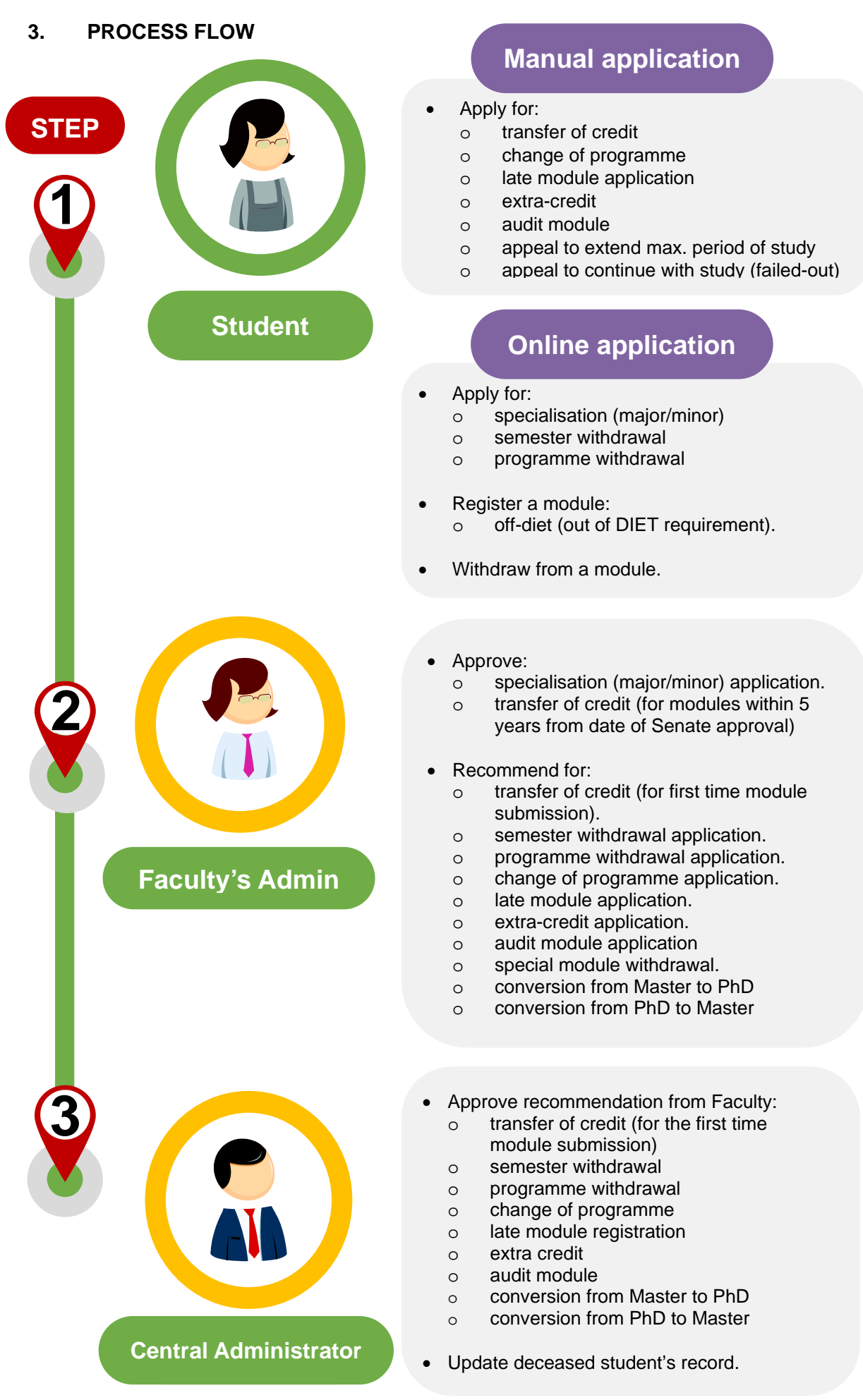

# 4. USER MANUAL

#### 4.1 STUDENT VIA MAYA

## 4.1.1 Login Page

This page applies to all categories of students.

| ← → C La https://maya.um.edu.my                                                                                                    | Log in to the Academic Portal MAYA.                                                                                                    |                                |
|----------------------------------------------------------------------------------------------------|----------------------------------------------------------------------------------------------------|--------------------------------|
| WALATA RECEINCT CLAIP # 17                                                                                                    |                                                                                                    | € Con                          |
| System Message                                                                                                    |                                                                                                    |                                |
| All staff and students with Universiti Malaya email account can access MAYA,     Based on your University email address, do the following:     If you are a staff, ensure that you have an active UMAAL account and use y     If you are a student, ensure that you have an active SISWAAL account an     Forheign and support, please go to UM Heigb Cack or email to umaits support@umail. | your UMMAIL username and password to login.<br>Ind use your iswamailusername@perdana.um.edu.my as username and siswamail password to login.<br>Jumy                                                                                                    |                                |
| Universiti Malaya students may access MAVA beginning from 10 February 2020.                                                                                                    |                                                                                                    |                                |
|                                                                                                    |                                                                                                    |                                |
|                                                                                                    |                                                                                                    |                                |
|                                                                                                    |                                                                                                    |                                |
| Log in to MAYA                                                                                                    | Enrolment Flow                                                                                                    |                                |
| Log in to MAYA                                                                                                    | Enrolment Flow                                                                                                    |                                |
| Username<br>sovamalusername@perdana.um.edu.my                                                                                                    | Enrolment Flow                                                                                                    |                                |
| Username<br>sowamalusername@perdana.um.edu.my<br>Password                                                                                                    | Enrolment Flow                                                                                                    |                                |
| Log in to MAYA<br>Username<br>siowamalusername@pordana.um.edu.my<br>Password                                                                                                    | Enrolment Flow                                                                                                    | WINIVERSITI S<br>MALAYA UMSIL  |
| Log in to MAYA<br>Username<br>sevamallusername@perdana.um.edu.my<br>Password                                                                                                    | Log In Log In Lo | WINIVERSITI<br>MALAYA<br>UMSIL |
| Log in to MAYA Username sovamalusername@perdana.um.edu.my Password                                                                                                    | Log in Enrolment Flow UMSItS ENROLMENT                                                                                                    | UNIVERSITI<br>MALAYA<br>UMSIt  |
| Log in to MAYA<br>Username<br>sovamalkusername@perdana.um.edu.my<br>Password                                                                                                    | Login Enrolment Flow                                                                                                    |                                |
| Log in to MAYA Username sovamalusername@perdana.un.edu.my Pasaverd Kev-in username and                                                                                                    | Log In                                                                                                    |                                |

#### 4.2 MODULE WITHDRAWAL

#### Log in to the Academic Portal MAYA as shown on page 9.

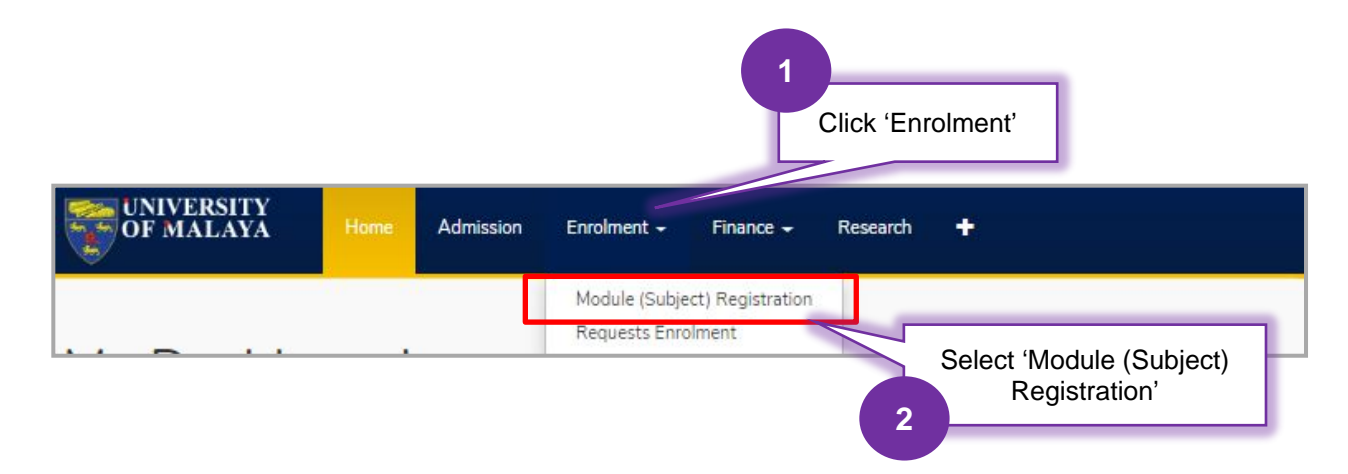

| Enrolment             |    |               |                  |            |                |               |              |
|-----------------------|----|---------------|------------------|------------|----------------|---------------|--------------|
| Programme             | 1L | Academic Year | Level of Study ᠑ | Semester   | Status         | CTES 😧        | Action       |
| BACHELOR OF ECONOMICS |    | 2018          | 2                | SEMESTER 1 | Active student | Not Evaluated | View Modules |
| BACHELOR OF ECONOMICS |    | 2017          | 2                | SEMESTER 2 | Active student | Completed     | View Modules |
| BACHELOR OF ECONOMICS |    | 2017          | 2                | SEMESTER 1 | Active student | Completed     | View Modules |
| BACHELOR OF ECONOMICS |    | 2016          | 1                | SEMESTER 2 | Active student | Completed     | View Modules |
| BACHELOR OF ECONOMICS |    | 2016          | 1                | SEMESTER 1 | Active student | Completed     | View Modules |
|                       |    |               |                  |            |                |               | 1            |

Click 'View Modules'

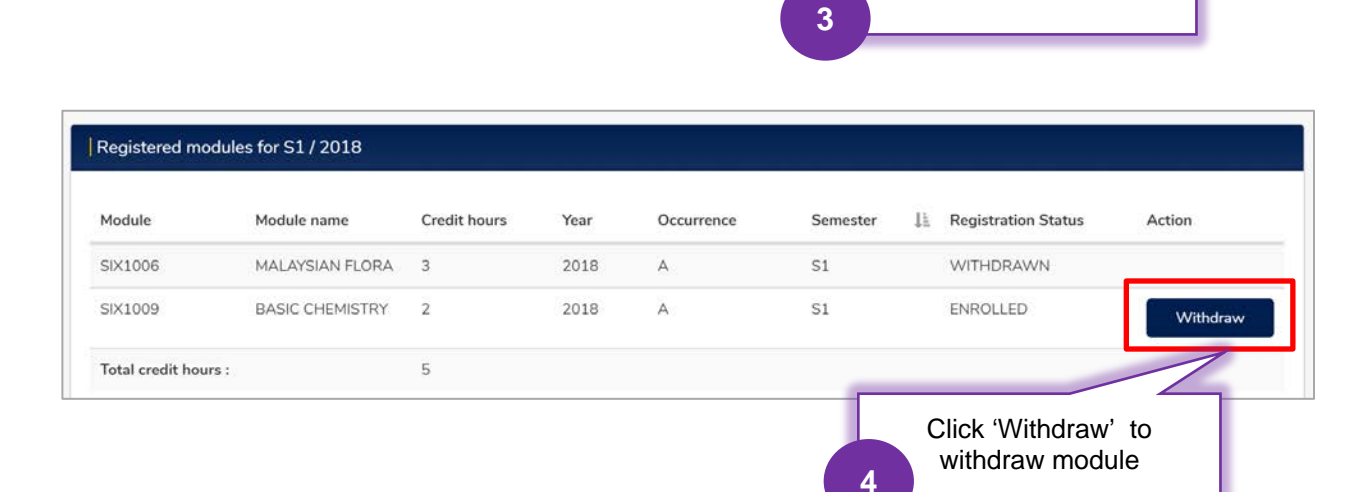

|        | Are you sure you | vish to withdraw from this module? |  |
|--------|------------------|------------------------------------|--|
| Module | SIX1009          | BASIC CHEMISTRY                    |  |
|        | Cancel           | Yes                                |  |
|        | Cancel           | Yes                                |  |

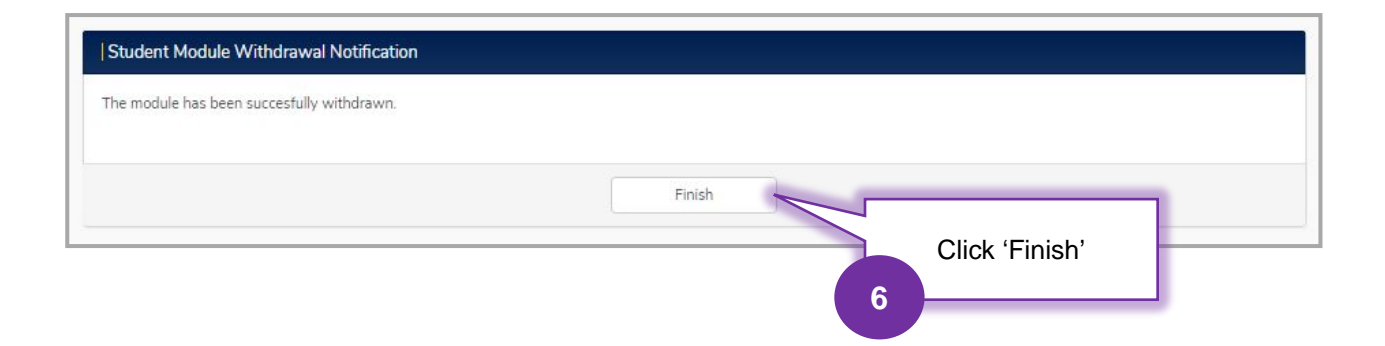

## 4.3 SEMESTER WITHDRAWAL

Log in to the Academic Portal MAYA as shown on page 9.

|                         |                  |                 |                                | 1                         | Click 'Enro                | lment'               |                      |            |
|-------------------------|------------------|-----------------|--------------------------------|---------------------------|----------------------------|----------------------|----------------------|------------|
| UNIVERSITY<br>OF MALAYA | Home             | Admission       | Enrolment -                    | Finance 🗸                 | Research                   | +                    |                      |            |
|                         | -<br>-           |                 | Module (Subje<br>Requests Enro | ct) Registration<br>Iment |                            |                      |                      |            |
|                         |                  |                 |                                |                           | 2                          | Select 'Re<br>Enrolm | equests<br>nent'     |            |
|                         |                  |                 |                                |                           |                            |                      |                      |            |
| Requests E              | nrolm            | ent 3           |                                |                           | 1                          |                      |                      |            |
| Enrolment Information   |                  |                 | Click 'Sel<br>Withdra          | mester<br>awal'           |                            |                      |                      |            |
| Special Permission      | Semester Withd   | Irawal Progr    | amme Withdrawal                | Transfer of Credit        | ts                         |                      |                      |            |
| For more guidelines, p  | lease refer to t | he Universiti M | alaya Rules & Reg              | julations'                |                            |                      | Apply for Semerter M | Vithdrawal |
|                         |                  |                 |                                |                           |                            |                      | apply for Semester V |            |
|                         |                  |                 |                                | 4<br>C<br>Seme            | lick 'Apply<br>ester Witho | for<br>drawal'       |                      |            |

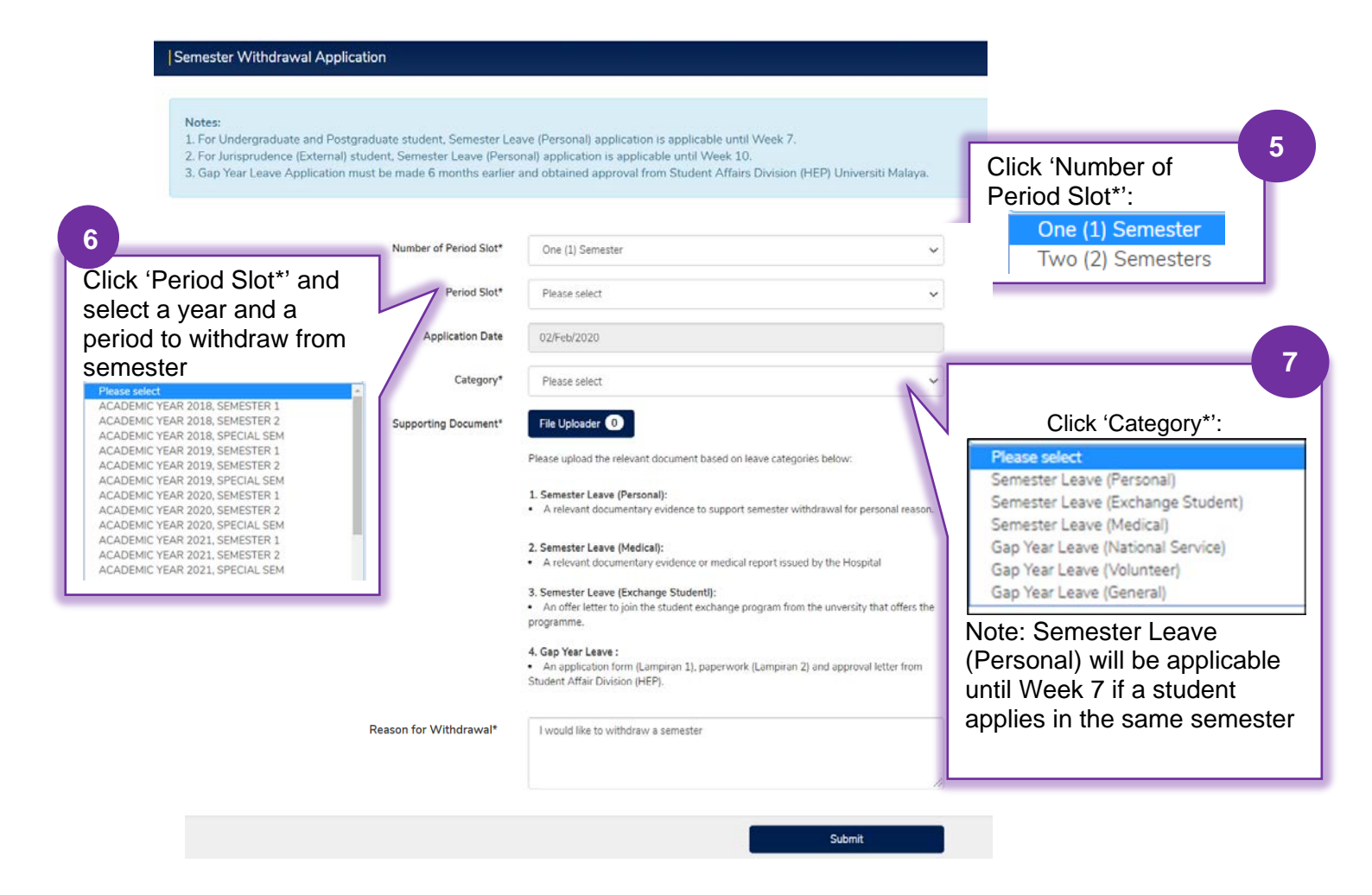

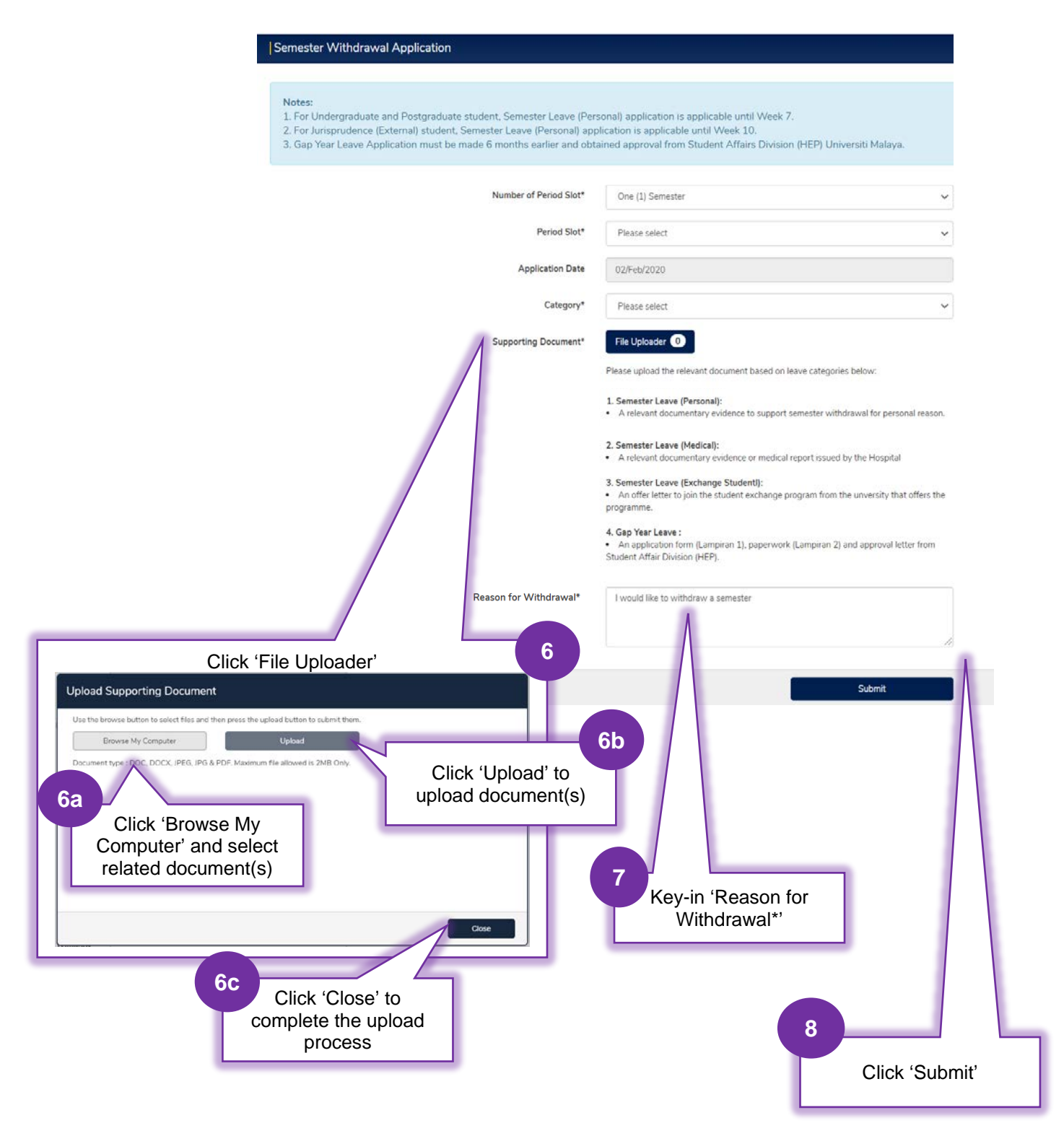

| mester Withdrawal Submission                   |             |                          |            |         |                  |                             |
|------------------------------------------------|-------------|--------------------------|------------|---------|------------------|-----------------------------|
| application has been successfully submitted an | d is pendin | g review by the faculty. |            |         |                  |                             |
|                                                |             |                          | Fit        | hish    | Click            | 'Finish'                    |
| quest Enrolment Dashboard                      |             |                          |            |         |                  |                             |
| pecial Permission Semester Withdra             | awal        | Programme Withdrawa      | 1          |         |                  |                             |
| Category                                       | 1           | Session                  | Period     | Status  | Application Date | Approval Date               |
| SEMESTER LEAVE (PERSONAL)                      |             | 2018/2019                | SEMESTER 2 | PENDING | 02/Feb/2020      |                             |
| SEMESTER LEAVE (PERSONAL)                      |             | 2018/2019                | SEMESTER 2 | PENDING | 02/Feb/2020      |                             |
|                                                |             |                          |            |         | 1                |                             |
|                                                |             |                          |            |         |                  | Showing 1 to 2 of 2 entries |

# 4.4 PROGRAMME WITHDRAWAL

Log in to the Academic Portal MAYA as shown on page 9.

|                                                                    |                            | 1<br>Click 'Er                | nrolment'                |                              |
|--------------------------------------------------------------------|----------------------------|-------------------------------|--------------------------|------------------------------|
| OF MALAYA                                                          | Admission Enrolment -      | Finance - Resear              | rch 🛨                    |                              |
|                                                                    | Module (Sub<br>Requests En | iect) Registration<br>rolment |                          |                              |
|                                                                    |                            | 2                             | Select 'Requ<br>Enrolmen | ests<br>ť                    |
|                                                                    |                            |                               |                          |                              |
|                                                                    | 3                          |                               |                          |                              |
| Requests Enrolment                                                 | CI                         | ick 'Programme<br>Withdrawal' |                          | 📞 Contact Us                 |
| Request Enrolment Dashboard Special Permission Semester Withdrawal | Programme Withdra          |                               |                          |                              |
| - For more guidelines, please refer to the Universiti Malaya f     | Rules & Regulations'       |                               |                          |                              |
|                                                                    |                            | Click 'Apply fo<br>Withdr     | or Programme<br>rawal'   | ply for Programme Withdrawal |

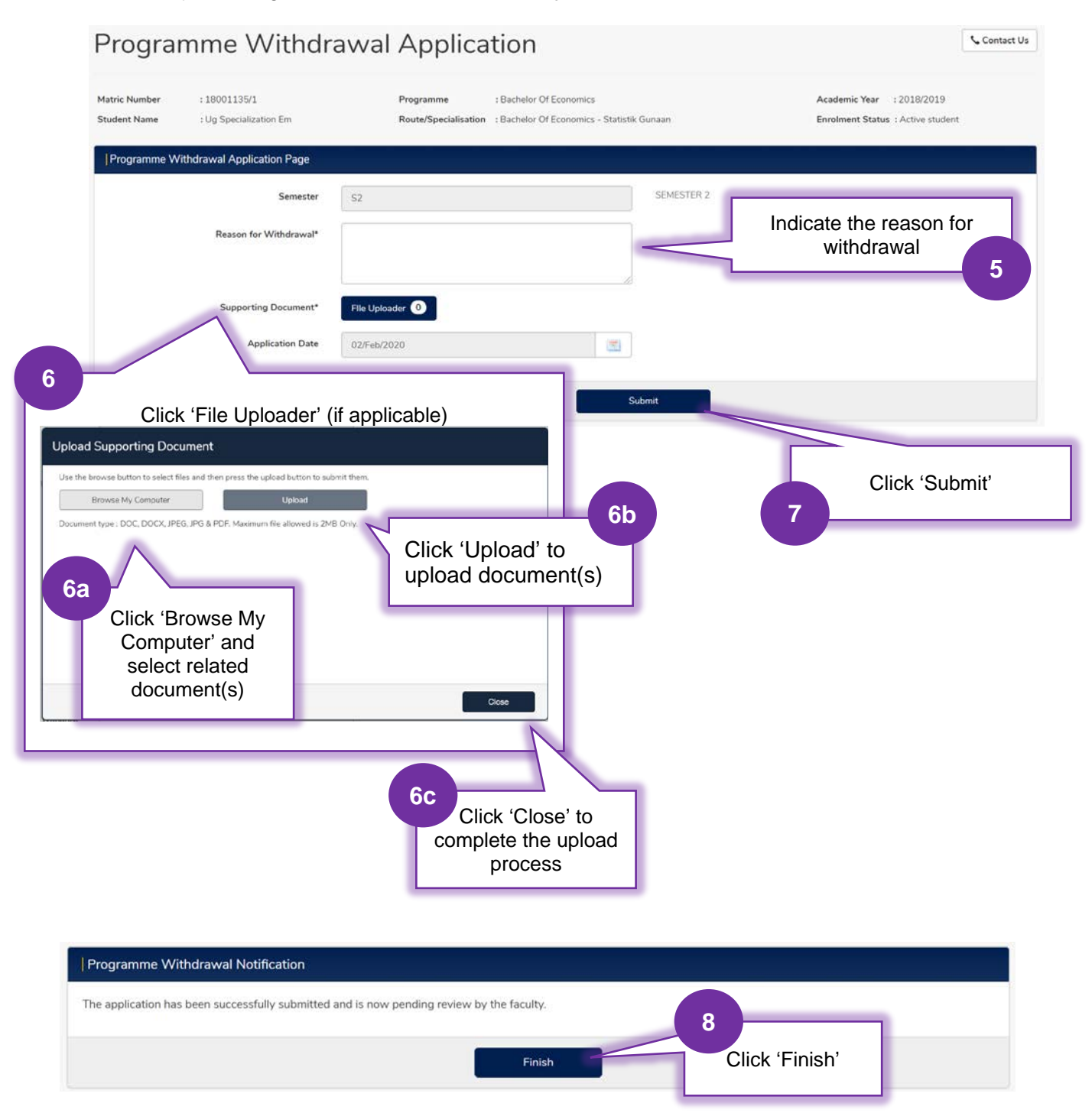

| cial Permission Semeste             | r Withdraw   | Programme Withdra           |           |            |          |                  |                             |
|-------------------------------------|--------------|-----------------------------|-----------|------------|----------|------------------|-----------------------------|
| more guidelines, please refer to th | e Universiti | Malaya Rules & Regulations' |           |            |          |                  |                             |
|                                     |              |                             | 2.7       |            |          |                  | 5 SV                        |
| ROGRAMME WITHDRAWAI                 | 11           | Reason for Withdrawal       | 2018/2019 | SEMESTER 2 | PENDING  | Application Date | Approval Date               |
|                                     |              |                             |           |            | $\wedge$ |                  | Showing 1 to 1 of 1 entries |
|                                     |              |                             |           |            |          |                  |                             |

## **4.5 SPECIALISATION SELECTION**

# Click 'Enrolment' Click 'Enrolment' T Module (Subject) Registration Requests Enrolment Click 'Enrolment' T Select 'Module (Subject) Registration'

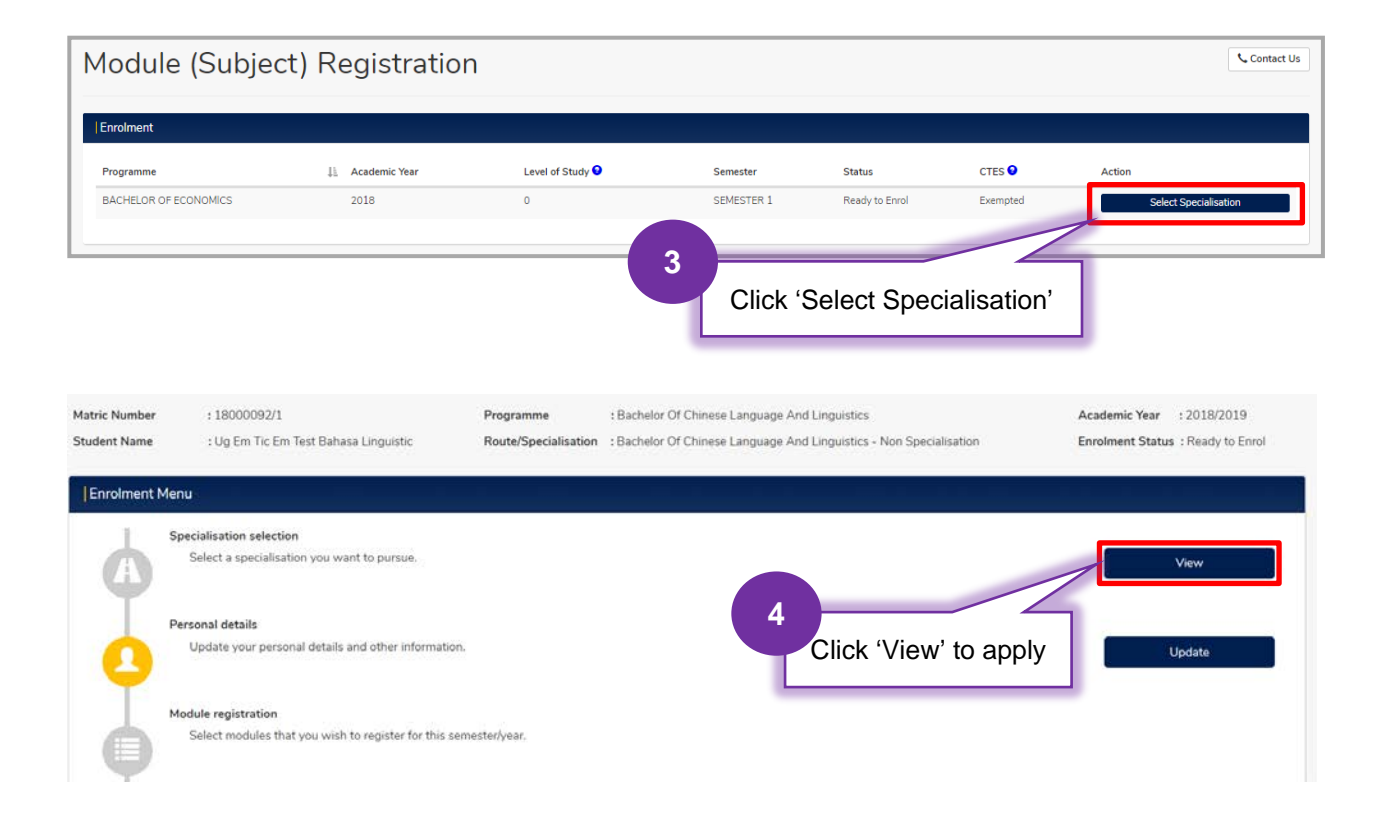

Log in to the Academic Portal MAYA as shown on page 9.

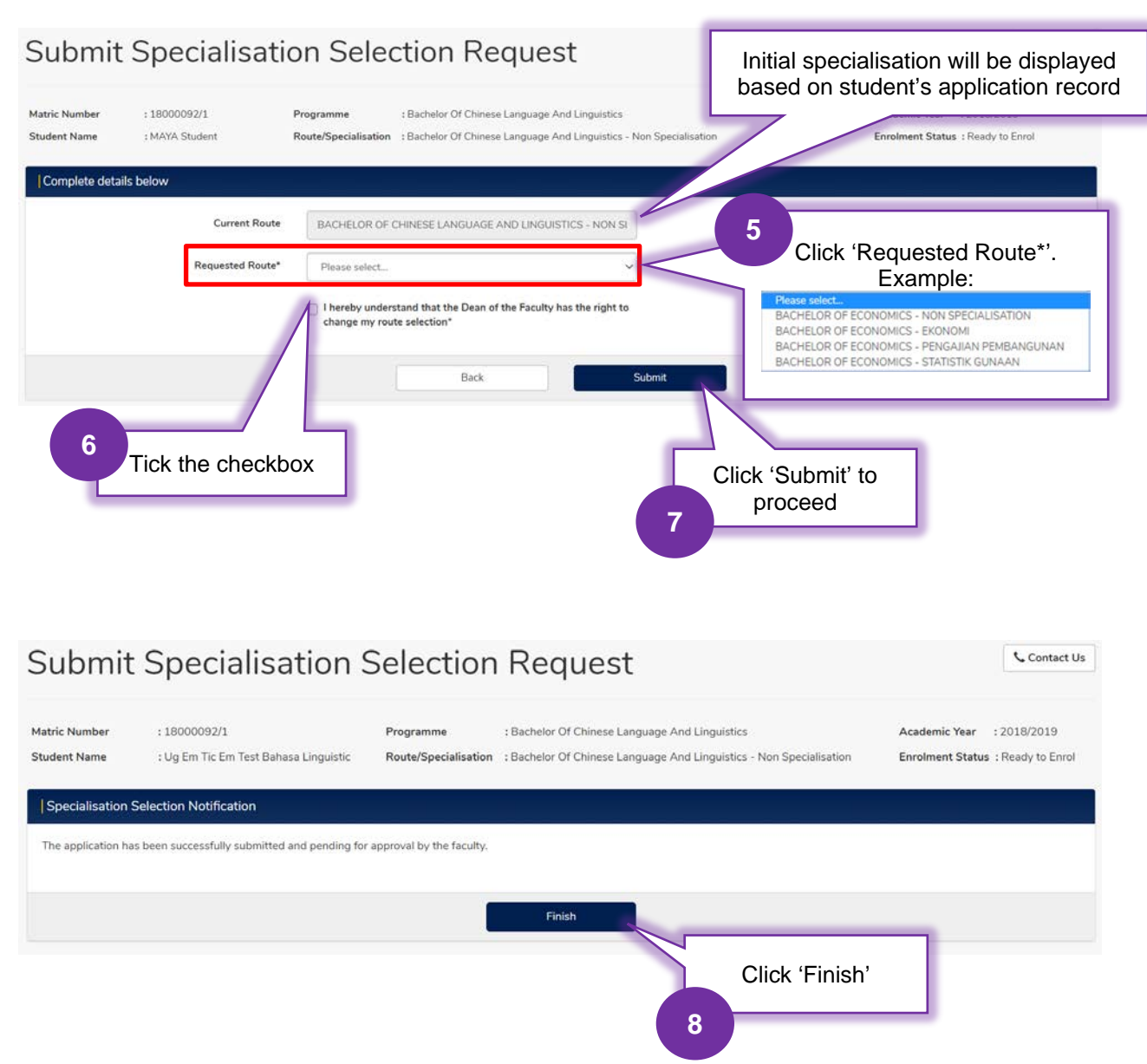

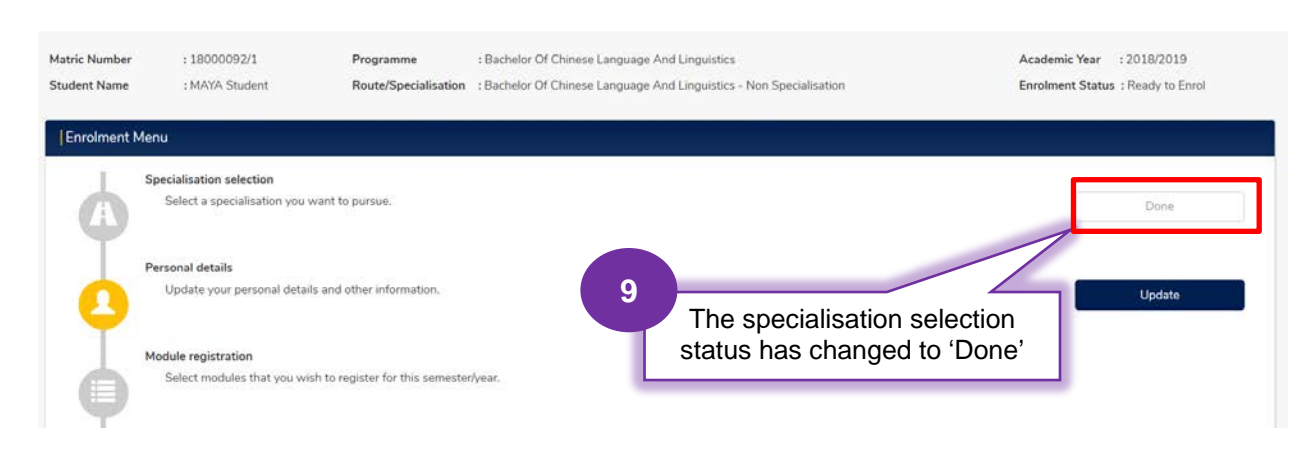

# 4.6 APPLICATION FOR SPECIAL PERMISSION

Log in to the Academic Portal MAYA as shown on page 9.

|                         |      |           |                                | 1<br>Click       | 'Enrolme | nt'                           |   |
|-------------------------|------|-----------|--------------------------------|------------------|----------|-------------------------------|---|
| UNIVERSITY<br>OF MALAYA | Home | Admission | Enrolment -                    | Finance 🚽        | Research | +                             |   |
|                         |      | Г         | Module (Subje<br>Requests Enro | ct) Registration |          |                               |   |
|                         |      |           |                                |                  | 2        | Select 'Request<br>Enrolment' | ] |

This page will apply to all categories of students for special permission.

| Requests Enrolment                                  | 3<br>Click 'Special<br>Permission'                                                    |
|-----------------------------------------------------|---------------------------------------------------------------------------------------|
| Enrolment Information                               |                                                                                       |
| Special Permission Semester Withdrawal              | Programme Withdrawal Transfer of Credits                                              |
| Registration Period: From 2-Apr-2019 to 21-May-2019 | Enrolment status must be"Active Studer                                                |
|                                                     | Register for Special Permission     Click 'Register for Special     Permission'     4 |

## i. Off Diet Module Registration (Register a module out of the programme structure) Please refer to Step 1 until Step 4 on Page 23.

| Specia                        | l Permission Reg                                      | istration                         |                                                      |                                                           |                                  | Su Contact                                                     | Us |
|-------------------------------|-------------------------------------------------------|-----------------------------------|------------------------------------------------------|-----------------------------------------------------------|----------------------------------|----------------------------------------------------------------|----|
| Matric Number<br>Student Name | : 18000092/1<br>: Ug Em Tic Em Test Bahasa Linguistic | Programme<br>Route/Specialisation | : Bachelor Of Chinese La<br>: Bachelor Of Chinese La | rguage And Linguistics<br>nguage And Linguistics - Non Sp | pecialisation                    | Academic Year : 2018/2019<br>Enrolment Status : Active student |    |
| Special Permis                | ssion Registration                                    |                                   |                                                      |                                                           |                                  |                                                                |    |
| Please select one             | of the categories below:                              |                                   |                                                      | 5                                                         |                                  |                                                                |    |
|                               | Category* Off D                                       | et Module                         |                                                      |                                                           | Choose 'Ca                       | ategory*':                                                     |    |
|                               |                                                       |                                   | Next                                                 |                                                           | Please Select<br>Off Diet Modu   | ıle                                                            |    |
|                               |                                                       |                                   |                                                      |                                                           |                                  |                                                                |    |
|                               | 6                                                     |                                   | 1                                                    |                                                           |                                  |                                                                |    |
|                               | Click 'Next' to                                       | proceed                           |                                                      |                                                           |                                  |                                                                |    |
|                               |                                                       |                                   | 1                                                    |                                                           |                                  |                                                                |    |
|                               |                                                       |                                   |                                                      |                                                           |                                  |                                                                |    |
| Speci                         | al Permission                                         | Registra                          | tion                                                 |                                                           |                                  | Secontact 1                                                    | Us |
| Student ID                    | : 18001136/1 F                                        | Programme :                       | Bachelor Of Economics                                | - Pengaijan Pentadhiran D:                                | Ar                               | cademic Year : 2018/2019                                       |    |
| Student nume                  | . rest Em Specialization                              |                                   | Buchelor of Economics                                | r engajarri entadorar de                                  |                                  | Nonient Status - Active stadent                                |    |
| Special Per                   | mission Registration                                  |                                   |                                                      |                                                           | 7 Key-in                         | Module Code                                                    |    |
| Cateo                         | orv: Off Diet Mo                                      | dule                              |                                                      |                                                           | (at leas                         | t 3 characters):                                               |    |
| Please select of              | one of the modules below that is not in the           | e student Diet                    |                                                      |                                                           | GU1002                           | SYARAKAT                                                       |    |
|                               | Module*                                               |                                   |                                                      |                                                           | GU1003<br>PENGENALAN KESUSASTE   | RAAN MELAYU                                                    |    |
|                               |                                                       |                                   |                                                      |                                                           | GU2001<br>BENTUK DAN RUPA SENI I | PERSEMBAHAN MELAYU                                             |    |
|                               |                                                       | Bac                               | k 👘                                                  | Next                                                      |                                  | •                                                              | 1  |
|                               |                                                       |                                   | 1                                                    |                                                           |                                  |                                                                |    |
|                               | 8                                                     |                                   |                                                      |                                                           |                                  |                                                                |    |
|                               | c                                                     | lick 'Next' to                    | proceed                                              |                                                           |                                  |                                                                |    |
|                               |                                                       |                                   |                                                      |                                                           |                                  |                                                                |    |

PrInTIS] Project: Integrated Student Information System

| Matric Num<br>Student Nar | ber : 1800009<br>me : Ug Em Ti | 92/1<br>ic Em Test Bahasa Linguistic | Programme<br>Route/Specialisation | : Bachelor Of Chinese Language And Linguistics<br>: Bachelor Of Chinese Language And Linguistics | - Non Specialisation | Academic Year<br>Enrolment Statu: | : 2018/2019<br>s : Active student |
|---------------------------|--------------------------------|--------------------------------------|-----------------------------------|--------------------------------------------------------------------------------------------------|----------------------|-----------------------------------|-----------------------------------|
| Special                   | Permission Registra            | tion                                 |                                   |                                                                                                  |                      |                                   |                                   |
| Please sel                | ect which semester to a        | add the module                       |                                   |                                                                                                  |                      |                                   |                                   |
| Select                    | Module Code                    | Module Name                          |                                   |                                                                                                  | Semester             | Occurrence                        | Credit                            |
| 0                         | KIA1001                        | DRAWING FOR CIVIL EN                 | GINEERS & COMPUTER PRO            | GRAMMING                                                                                         | S1                   | A                                 | 3.00                              |
| 0                         | KIA1001                        | DRAWING FOR CIVIL EN                 | GINEERS & COMPUTER PRO            | GRAMMING                                                                                         | S1                   | 1                                 | 3.00                              |
| 0                         | KIA1001                        | DRAWING FOR CIVIL EN                 | GINEERS & COMPUTER PRO            | GRAMMING                                                                                         | S1                   | 2                                 | 3.00                              |
|                           |                                |                                      | Back                              | Next                                                                                             | l                    |                                   |                                   |
|                           |                                |                                      |                                   |                                                                                                  |                      | 1                                 | n                                 |

| dent ID : 170000072371/1           | Programme            | : Bachelor Of Economics                     | Academic Year             | : 2018/2019      |
|------------------------------------|----------------------|---------------------------------------------|---------------------------|------------------|
| ident name : Izal Hasry Mohd Izham | Route/Specialization | : Bachelor Of Economics - Non Specialisatio | on Enrolment status       | : Active student |
| Special Permission Registration    |                      |                                             |                           |                  |
| Category                           |                      | : Off Diet Module                           |                           |                  |
| Module Code                        |                      | : KIA1001                                   |                           |                  |
| Module Name                        |                      | : LUKISAN UNTUK JURUT<br>KOMPUTER           | ERA AWAM & PENGATURCARAAN |                  |
| Credit                             |                      | :3                                          |                           |                  |
| Year                               |                      | : 2018/2019                                 |                           |                  |
| Semester                           |                      | : SEMESTER 1                                |                           |                  |
|                                    |                      | Back Submit                                 |                           |                  |
|                                    |                      |                                             |                           |                  |

a) If the total of current credits registered is not more than 25 credits per semester:

| Specia                        | Permission Reg                                        | istration                         |                                                                                                    | 📞 Contact Us                                                   |
|-------------------------------|-------------------------------------------------------|-----------------------------------|----------------------------------------------------------------------------------------------------|----------------------------------------------------------------|
| Matric Number<br>Student Name | : 18000092/1<br>: Ug Em Tic Em Test Bahasa Linguistic | Programme<br>Route/Specialisation | : Bachelor Of Chinese Language And Linguistics<br>: Bachelor Of Chinese Language And Linguistics - Non Specialisation | Academic Year : 2018/2019<br>Enrolment Status : Active student |
| Special Permis                | ision Notification                                    |                                   |                                                                                                    |                                                                |
|                               | con successionly registered in one system.            |                                   |                                                                                                    |                                                                |
|                               |                                                       |                                   | Fillion                                                                                                    | 12a                                                            |
|                               |                                                       |                                   | Click 'F                                                                                                    | Finish'                                                        |

b) If the total of current credits registered is more than 22 credits per semester:

| dent Name       : Ug Em Tic Em Test Bahasa Linguistic       Route/Specialisation       : Bachelor Of Chinese Language And Linguistics - Non Specialisation       Enrolment Status : Active         Special Permission Notification       Sorry, you have reached the maximum number of credit limit for this semester.       Back       Quit | itric Number  | : 18000092/1                          | Programme                            | Bachelor Of Chinese Language And Linguistics                        | Academic Year : 2018/2019       |
|----------------------------------------------------------------------------------------------------|---------------|---------------------------------------|--------------------------------------|---------------------------------------------------------------------|---------------------------------|
| Sorry, you have reached the maximum number of credit limit for this semester.  Back Quit                                                                                                    | udent Name    | : Ug Em Tic Em Test Bahasa Linguistic | Route/Specialisation                 | : Bachelor Of Chinese Language And Linguistics - Non Specialisation | Enrolment Status : Active stude |
| Special Permission Notification  iorry, you have reached the maximum number of credit limit for this semester.  Back Quit                                                                                                    |               |                                       |                                      |                                                                     |                                 |
| Sorry, you have reached the maximum number of credit limit for this semester.           Back         Quit                                                                                                    | Special Pe    | rmission Notification                 |                                      |                                                                     |                                 |
| Corry, you have reached the maximum number of credit limit for this semester.           Back         Quit                                                                                                    |               |                                       |                                      |                                                                     |                                 |
| Back Quit                                                                                                    |               |                                       |                                      |                                                                     |                                 |
| Back Quit                                                                                                    | Sorry, you ha | ve reached the maximum number of cre  | dit limit for this semester.         | ÷                                                                   |                                 |
| Back Quit                                                                                                    | Sorry, you ha | ve reached the maximum number of cre  | dit limit for this semester.         | i.                                                                  |                                 |
|                                                                                                    | Sorry, you ha | ve reached the maximum number of cre  | dit limit for this semester.         |                                                                     |                                 |
|                                                                                                    | Sorry, you ha | ve reached the maximum number of cre  | dit limit for this semester.<br>Back | Quit                                                                |                                 |
|                                                                                                    | Sorry, you ha | ve reached the maximum number of cre  | dit limit for this semester.<br>Back | Quit                                                                |                                 |
|                                                                                                    | Sorry, you ha | ve reached the maximum number of cre  | dit limit for this semester.<br>Back | Quit                                                                |                                 |
|                                                                                                    | Sorry, you ha | ve reached the maximum number of cre  | dit limit for this semester.<br>Back | Quit                                                                |                                 |
|                                                                                                    | Sorry, you ha | ve reached the maximum number of cre  | dit limit for this semester.<br>Back | Quit                                                                |                                 |